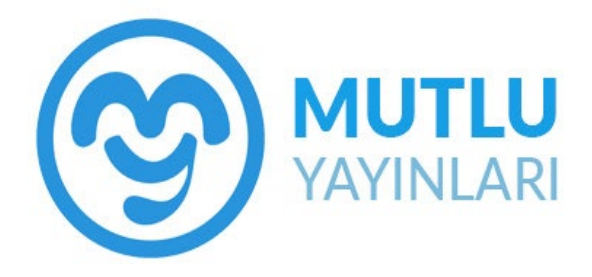

# **UYGULAMA KLAVUZU**

www.sizmutlu.com.tr

# İçindekiler

| 1. siz               | mutlu ( sizmutlu.com.tr) Neler Var                                                                                                    | 3                 |
|----------------------|----------------------------------------------------------------------------------------------------|-------------------|
| 1.1.                 | Sistem Ücretlimi                                                                                                    | 3                 |
| 1.2.                 | Sistemi Kimler Kullanabilir                                                                                                    | 3                 |
| 1.3.                 | Nasıl Üye Olunur?                                                                                                    | 3                 |
| 1.4.                 | Sisteme Giriş Yapma                                                                                                    | 4                 |
| 1.5.                 | Kitap İçeriklerine Bakabilir miyim?                                                                                                    | 4                 |
| 1. Ak                | ıllı Tahta Uygulamalarını Nasıl Kullanırım                                                                                                    | 6                 |
| 16                   |                                                                                                    |                   |
| 1.0.                 | Paket Kitapların Kullanımı                                                                                                    | 6                 |
| 1.1.                 | Paket Kitapların Kullanımı<br>Bir kitabın (tek kitap exe) Akıllı Tahta Uygulamasını Kullanma                                                                                                    | 6<br>8            |
| 1.1.<br>1.2.         | Paket Kitapların Kullanımı<br>Bir kitabın (tek kitap exe) Akıllı Tahta Uygulamasını Kullanma<br>Kütüphane Akıllı Tahta Uygulamasını Kullanma                                                     | 6<br>8<br>9       |
| 1.1.<br>1.2.<br>1.3. | Paket Kitapların Kullanımı.<br>Bir kitabın (tek kitap exe) Akıllı Tahta Uygulamasını Kullanma<br>Kütüphane Akıllı Tahta Uygulamasını Kullanma<br>Akıllı Tahta Uygulamaları Pardus'ta Çalışır mı? | 6<br>8<br>9<br>10 |

# 1. sizmutlu ( sizmutlu.com.tr) Neler Var

- Yayınevine Ait Kitaplar
- Örnek Pdf ler
- Akıllı tahta uygulamaları
- Video Soru Çözümleri
- Kitap Talep İşlemleri

#### 1.1.Sistem Ücretlimi

Sistem öğretmenlerimize **ücretsiz** olarak sunulmaktadır. Herhangi bir ücret olmadan sisteme üye olabilir ve sistemdeki tüm bileşenlerden sürekli ücretsiz yararlanabilirsiniz.

#### 1.2.Sistemi Kimler Kullanabilir

Üye olan tüm öğretmenlerimiz kullanabilirler. Başka bir sisteme üye olmanız kullanımınız için engel değildir.

#### 1.3.Nasıl Üye Olunur?

www.sizmutlu.com.tr adresine girilir. Üye ol butonuna tıklanır.

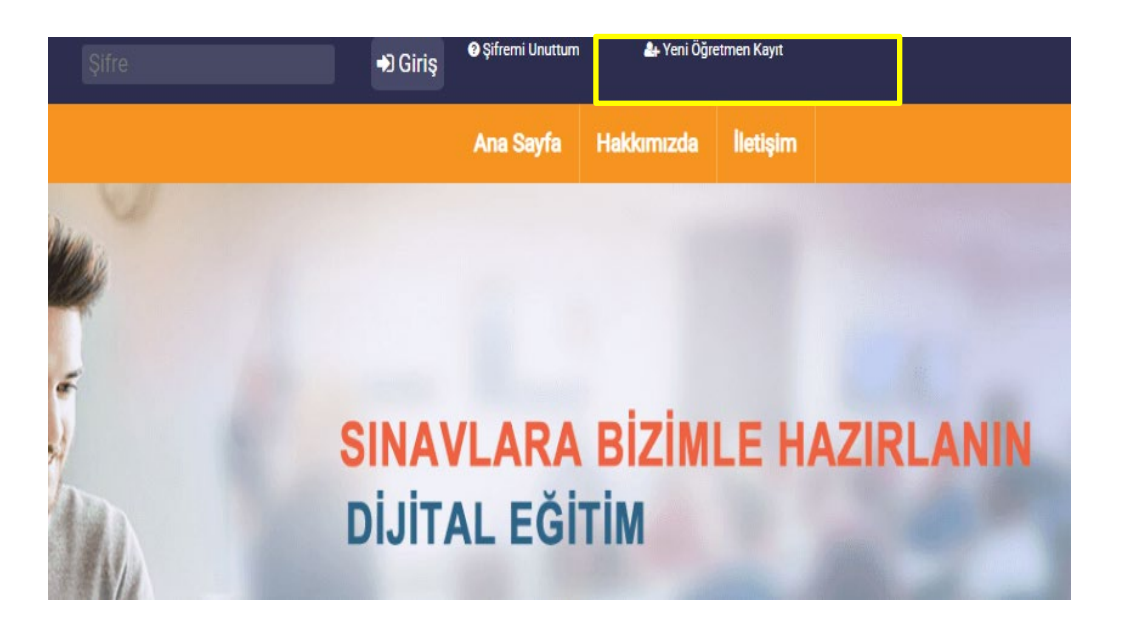

Gelen ekrandan bilgiler girilir ve kaydet butonuna basılır.

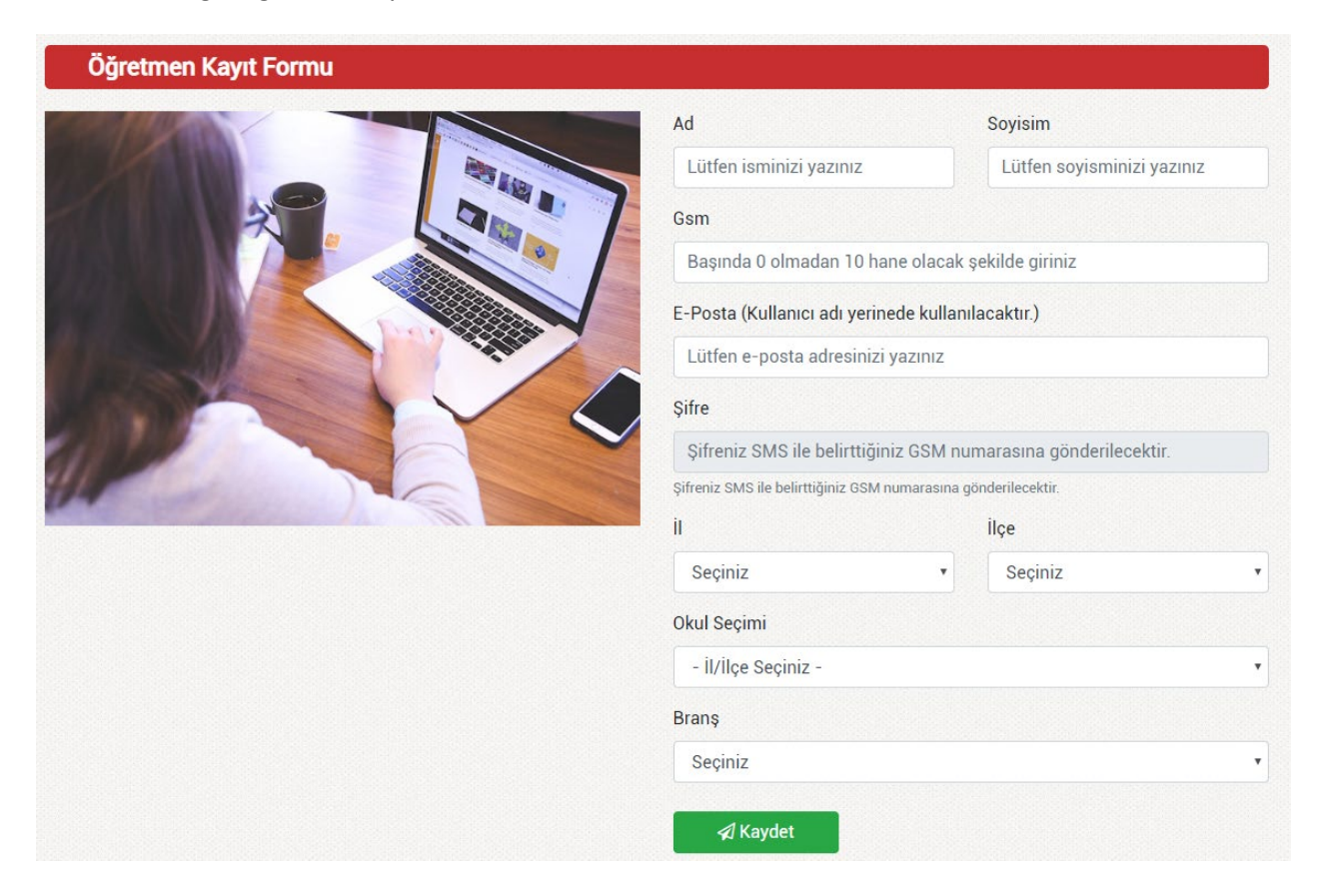

#### 1.4.Sisteme Giriş Yapma

Kayıttan sonra gelen ekrandan veya www.sizmutlu.com.tr sayfasındaki sağ üstteki giriş bölümünden veya sayfanın ortasındaki üye giriş bölümünden kayıt için girilen eposta(Kullanıcı Adı) ve şifre ile giriş yapılır.

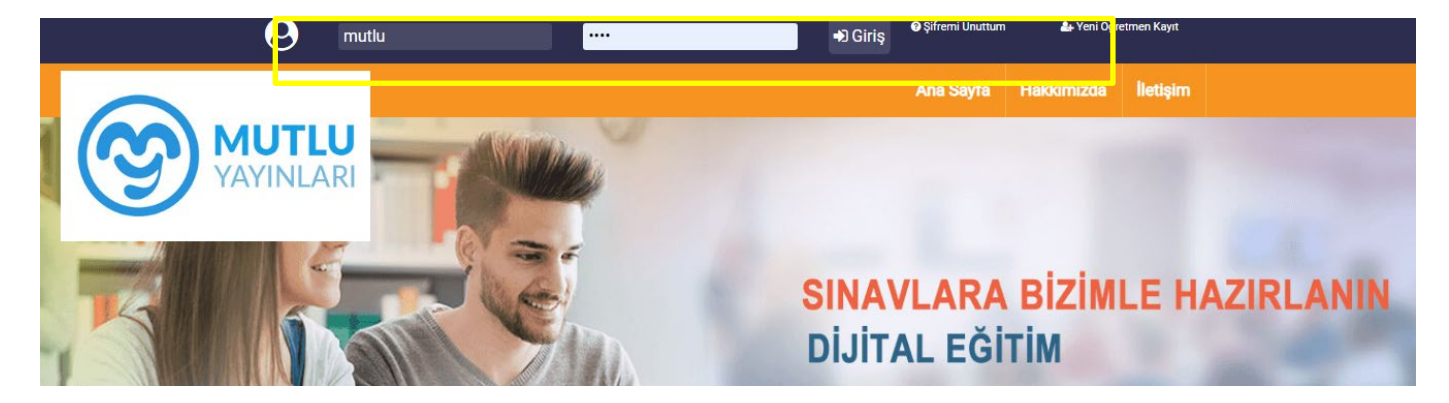

#### 1.5.Kitap İçeriklerine Bakabilir miyim?

www.sizmutlu.com.tr ye girdiğinizde ana sayfada seviye bazlı kategorize edilmiş halde tüm kitaplar gösterilmektedir.

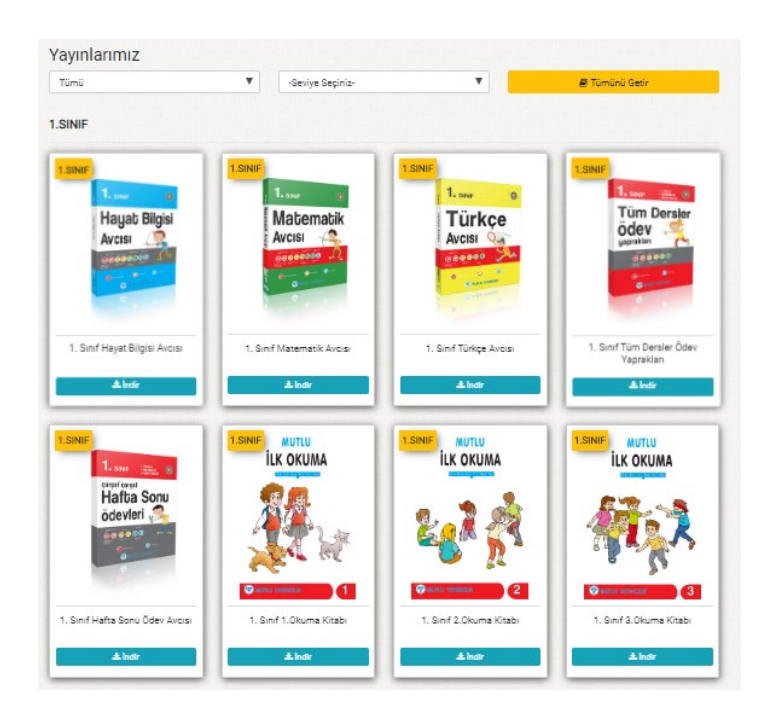

Filtreleme özelliği ile istenilen seviye (sınıf) ve derse göre kitapları listeleyebilirsiniz.

Kitapların içeriği hakkında bilgi sahibi olmak için her kitabın altında **Örnek PDF** butonuna tıklayarak kitaba ait örnek sayfaları görebilirsiniz.

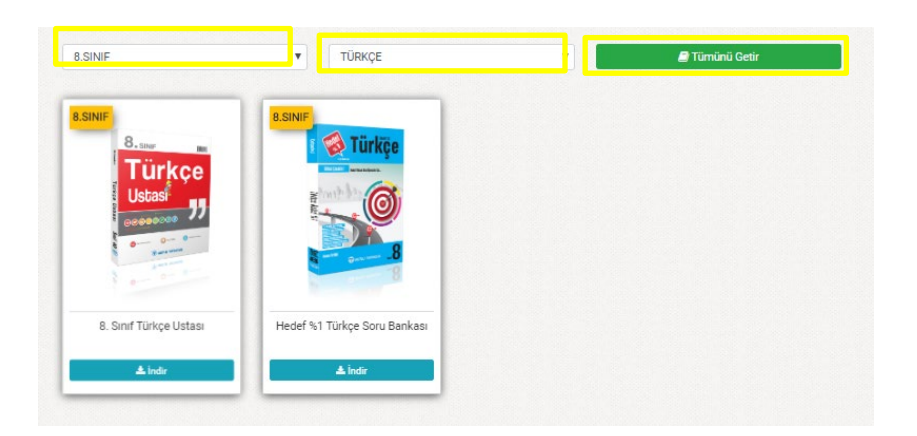

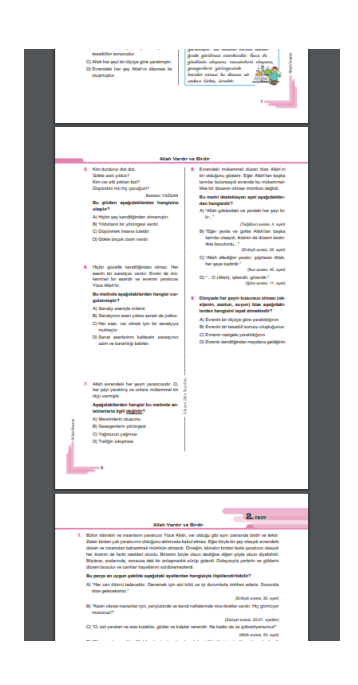

# 1. Akıllı Tahta Uygulamalarını Nasıl Kullanırım

# 1.6.Paket Kitapların Kullanımı

İndirdiğiniz Paketexe dosyasını (örneğin OrtaokulMatematik.exe) çift tıklayıp açalım.

Uygulama ile ilgili Kurulum onay ekranı gelebilir. Bu

ekranı görürseniz Çalıştır butonuna tıklayınız.

Paket çalışmak için dosyaları bilgisayarınıza ekranda belirttiği klasöre kopyalar.

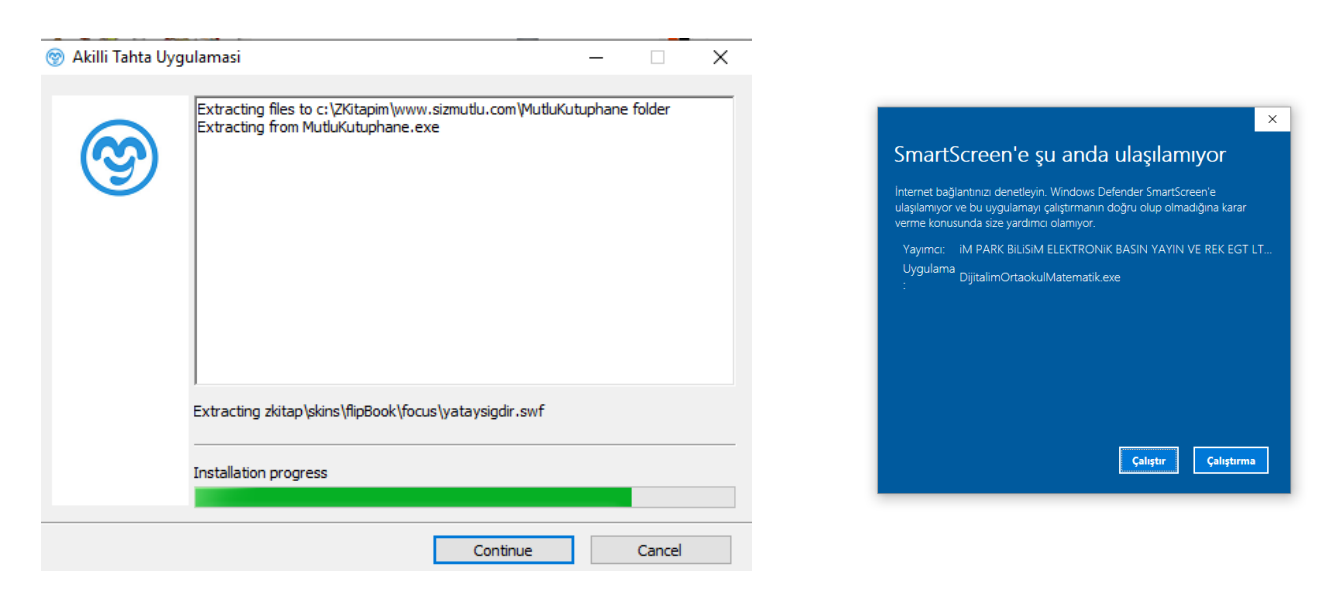

Kopyalama tamamlanınca program açılır.

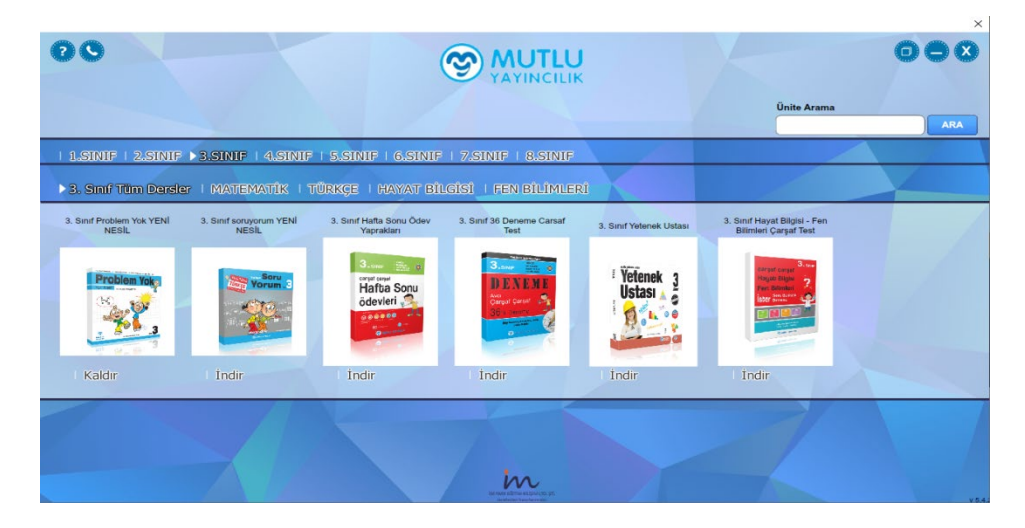

Her Sınıf seviyesi için branşınıza ait kitaplar indirilmiş halde listelenir. İstediğiniz kitaba tıklayarak Akıllı tahta uygulamasını kullanabilirsiniz.

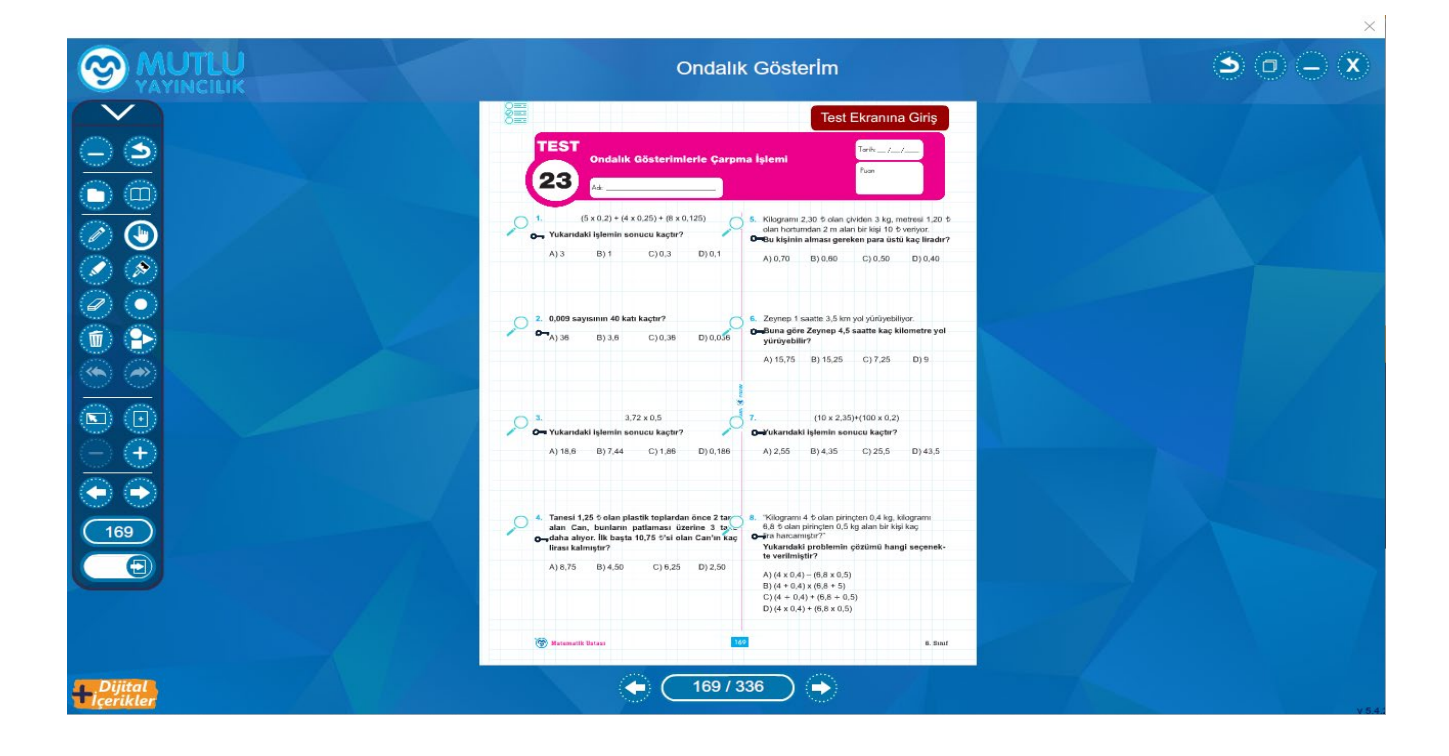

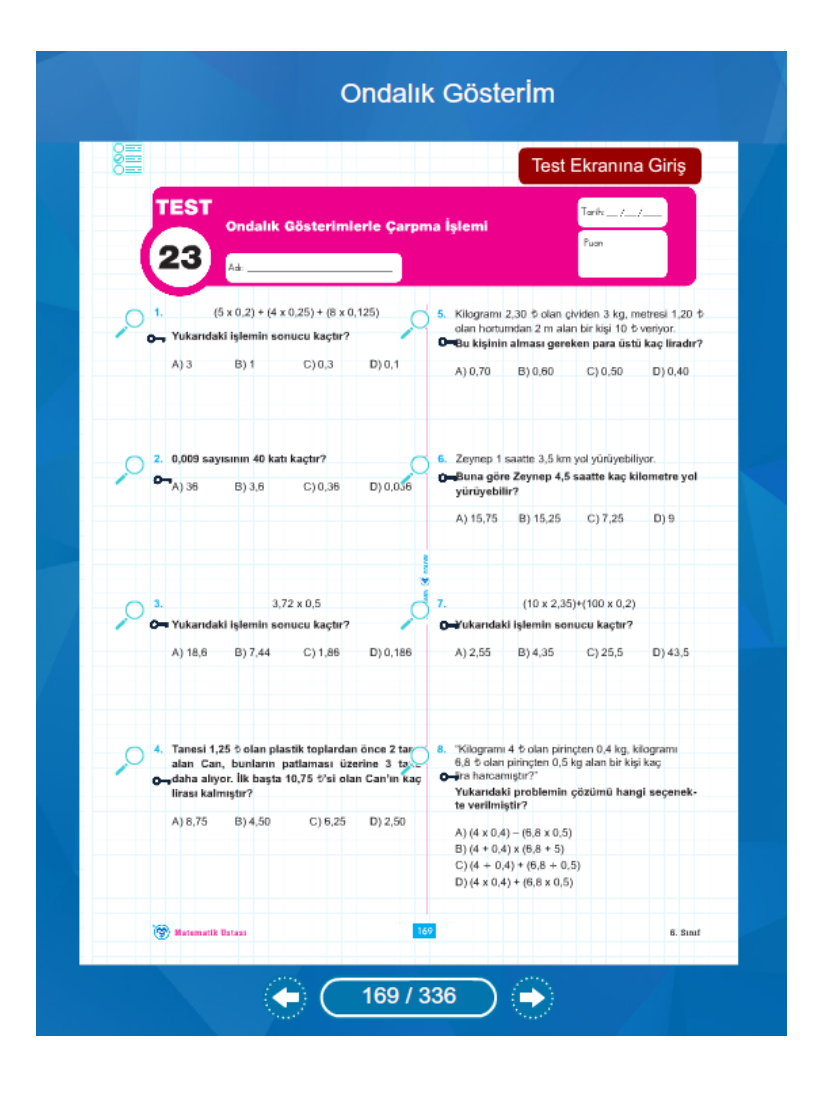

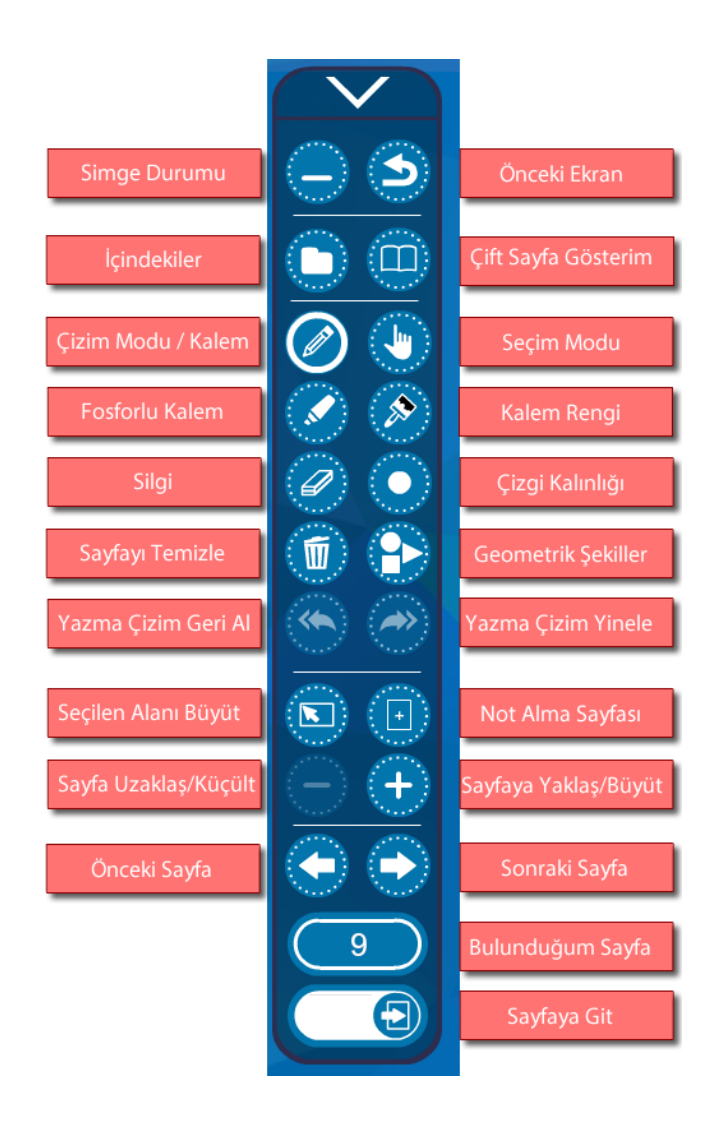

#### 1.1.Bir kitabın (tek kitap exe) Akıllı Tahta Uygulamasını Kullanma

İstediğiniz kitabın altındaki indir butonundan programı indiriniz. Sonrasında Paket kitaplar daki adımlar izlenerek aynı yöntemle uygulamayı kullanabilirsiniz.

SizMutlu kütüphane uygulmasını ana sayfadan indirebilirsiniz. İndirdiğiniz exe dosyasına çift tıklayıp açınız. İşlem tamamlanınca aşağıdaki gibi giriş ekranı gelecektir.

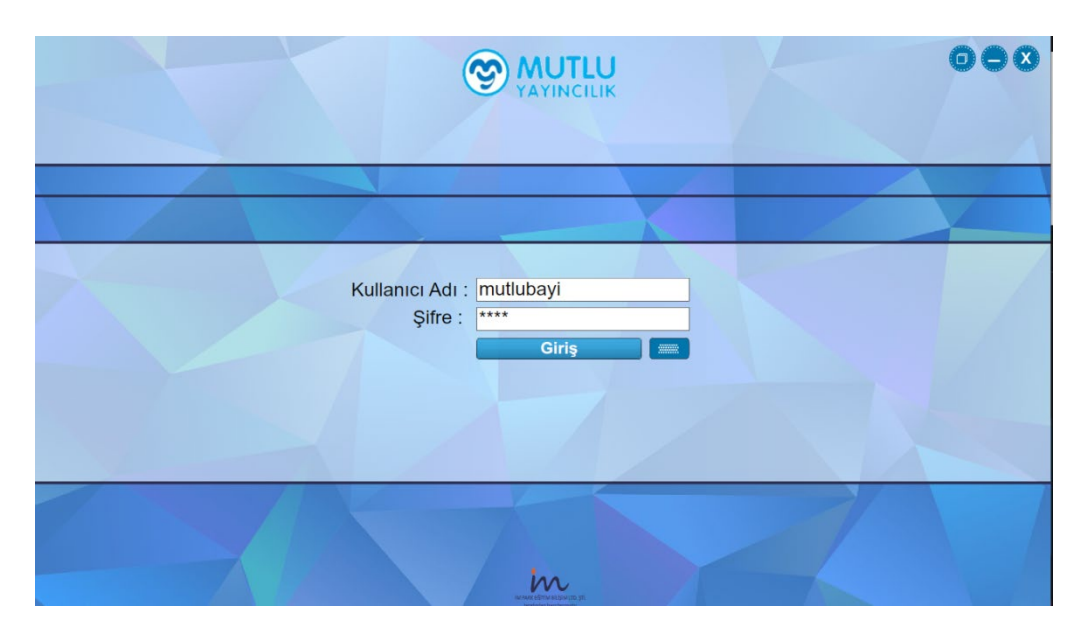

Sisteme üye olduğunuz bilgiler ile giriş yaparsınız. Giriş yaptıktan sonra branşınıza ait kitapların isimlerinin, kapaklarının olduğu bir yapı karşınıza gelir.

Buradan istediğiniz kitabı kullanmak için altındaki indir butonuna tıklayarak kitaba ait içeriklerin yüklenmesini sağlayabilirsiniz.

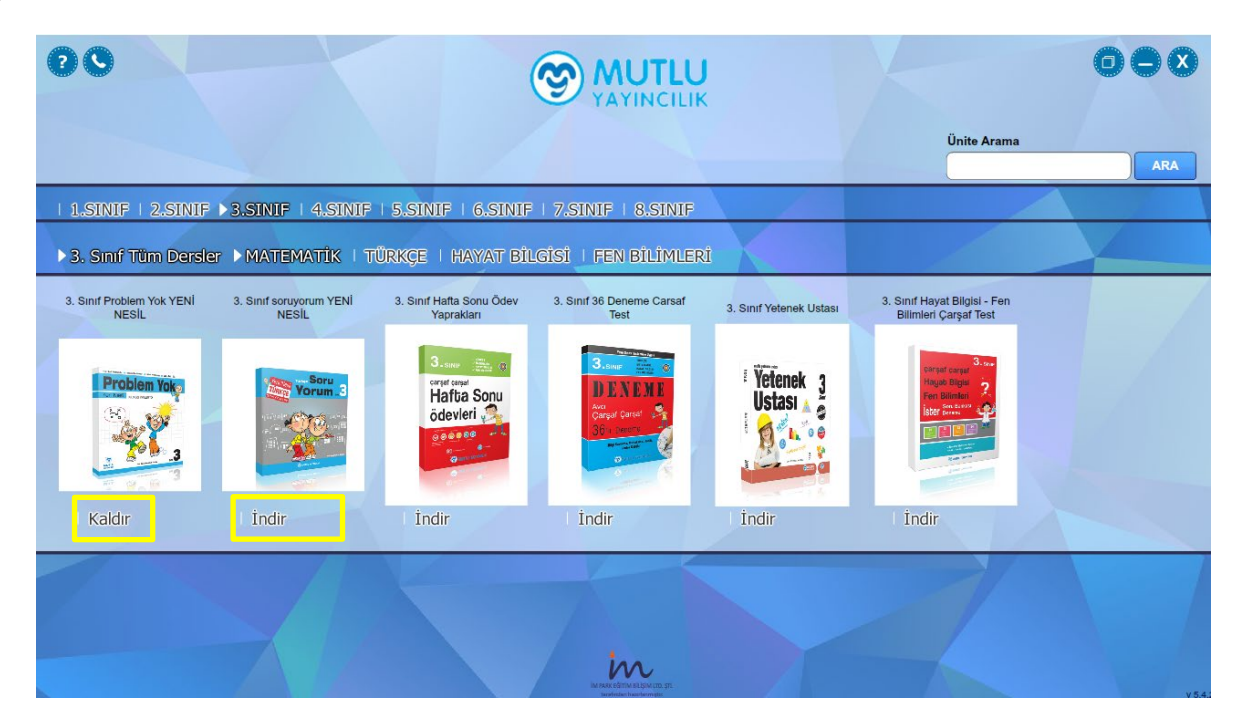

Bu şekilde kullanacağınız tüm kitapları indirerek kütüphanenizi doldurabilirsiniz.

Kullanmak istediğiniz indirilmiş kitabın üzerine tıklayarak kitabı açabilirsiniz. Veya kullanmadığınız kitapları kaldırabilirsiniz.

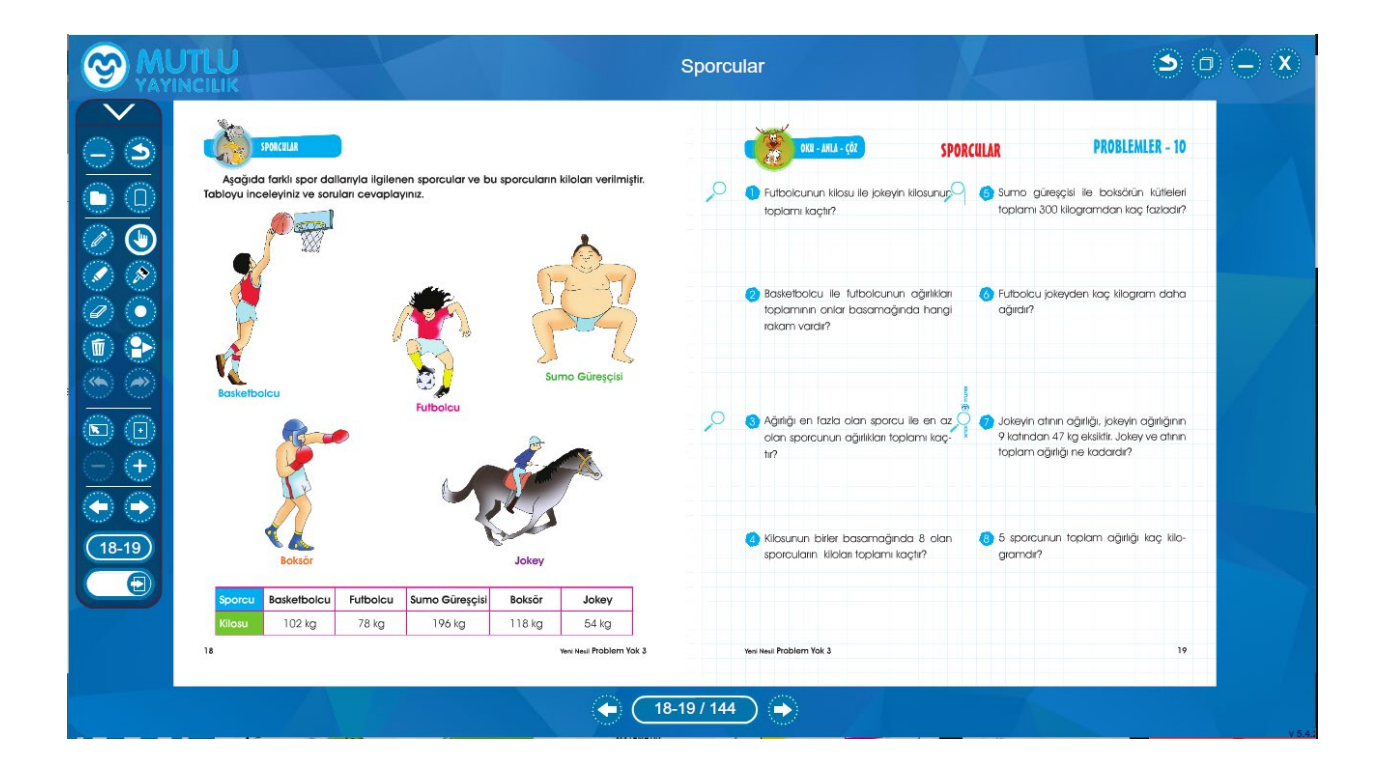

# 1.3.Akıllı Tahta Uygulamaları Pardus'ta Çalışır mı?

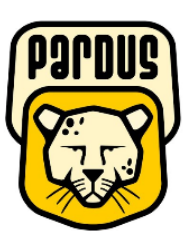

# Uygulamalar Pardus için uyumludur.

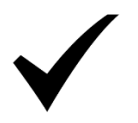

#### Yapmanız gereken tek şey

#### indirdiğiniz Exe dosyasına çift tıklamaktır.

Akıllı tahtalarda kullanılacak exe uzantılı dosyalar aslında Windows işletim sistemi için bir dosya türüdür. Bu dosyaları Pardus çalıştıramaz. Çalıştırabilmek için Pardus da Wine isimli bir exe çalıştırıcı program yüklü olması gerekir. Genelde Akıllı tahtalarımızda bu program yüklü gelmektedir. Bu sebeple yapmanız gereken sadece elinizdeki akıllı tahta uygulamasına çift tıklamaktır.

#### Not: Eğer Wine programı yüklü değilse Wine kurulun için gerekli adımları uygulayabilirsiniz.

#### 1.4.Wine Yüklü Olmayan Akıllı Tahtalara Pardus İçin Wine Kurulumu

Wine Pardus üzerinde Windows a ait olan exe uzantılı (çalıştırılabilir) dosyaları çalıştırmak için kullanılan bir programdır. Akıllı tahta uygulamasına özel bir program değildir. Tüm exe dosyaları çalıştırabilmek için wine programını 1 defa aktif etmek yeterlidir. Daha sonra çift tıklayarak programınızı çalıştırabilirsiniz. Eğer Pardus yüklü akıllı tahtanızda Wine kurulu değilse Aşağıdaki adımları kullanarak Wine programını kurabilirsiniz.

# Not:Eğer Bir exe dosyasına sağ tıkladığınızda "Wine ile çalıştır" ifadesi geliyorsa veya exe ye çift tıkladığınızda exe çalışıyor ise Wine kuruludur.

Wine yüklü ise tekrar kurmanıza gerek yoktur.

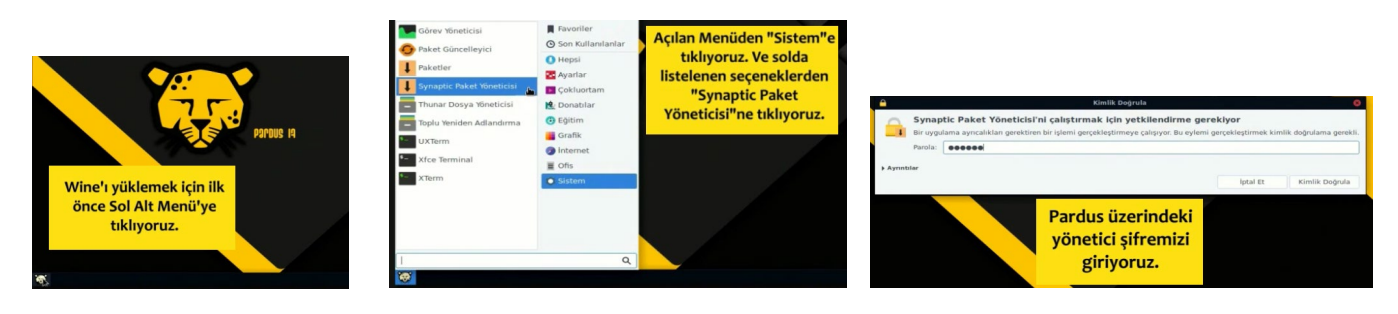

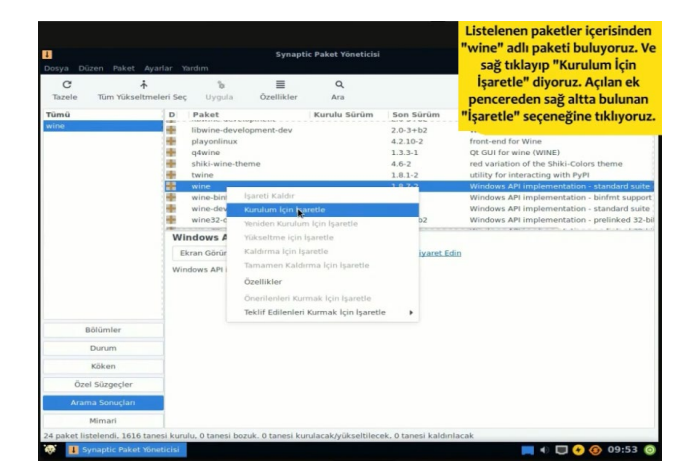

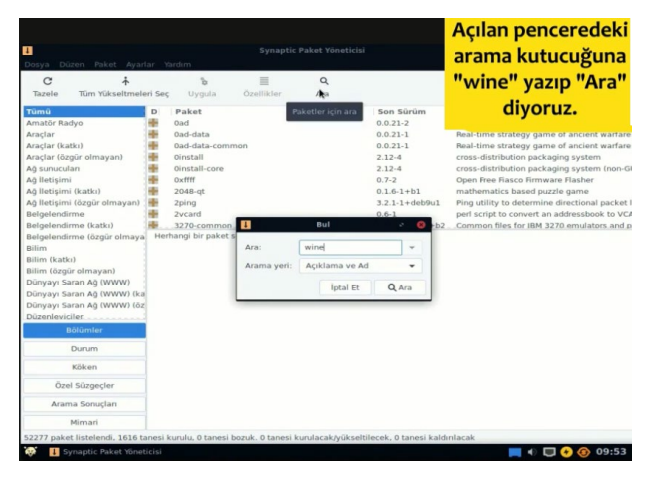

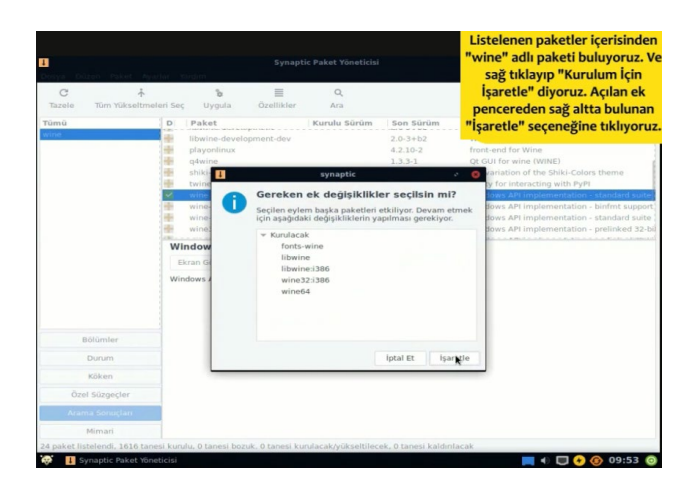

| 1<br>Dosya Dü | zen Paket Ayarlar Y      | Synaptic Paket Yéneticisi<br>yarlar Yardım        |               |                  |                          | Ardından paket listesindeki<br>wine paketlerinin yeşil tik ile<br>isaretlendiğini göreceğiz |  |
|---------------|--------------------------|---------------------------------------------------|---------------|------------------|--------------------------|---------------------------------------------------------------------------------------------|--|
| C             | *                        | ъ                                                 | ≡             | Q                |                          | Tüm bu isaretli naketleri                                                                   |  |
| Tazele        | Tüm Yükseltmeleri Se     | ç Uygula                                          | Ozellikler    | Ara              |                          | Herror of Friday Construction                                                               |  |
| Tümü          | D                        | Paket                                             |               | Kurulu Sür       | ûm Son Sürüm             | "CTRL+Sol Tik" ile seçiyoruz                                                                |  |
| wine          | -                        | twine                                             |               |                  | 1.8.1-2                  |                                                                                             |  |
|               |                          | wine                                              |               |                  | 1.8.7-2                  | Windows API implementation - standard suite                                                 |  |
|               | +                        | wine-binfmt                                       |               |                  | 1.8.7-2                  | Windows API implementation - binfmt support                                                 |  |
|               | +                        | wine-developme                                    | ent           |                  | 2.0-3                    | Windows API implementation - standard suite                                                 |  |
|               | +                        | wine32-develop                                    | ment-preload  | de la            | 2.0-3+b2                 | Windows API implementation - prelinked 32-b                                                 |  |
|               | *                        | wine32-preloade                                   | an:i386       |                  | 1.8.7-2                  | Windows API implementation - prelinked 32-b                                                 |  |
|               |                          | wine64                                            |               |                  | 1.8.7-2                  | Windows API implementation - 64-bit binary I                                                |  |
|               |                          | wine64-develop                                    | ment          |                  | 2.0-3+b2                 | Windows API implementation - 64-bit binary                                                  |  |
|               |                          | wine64-develop                                    | ment-preload  | 3.               | 2.0-3+62                 | Windows API implementation - prelinked 64-t                                                 |  |
|               | W                        | Windows API implementation - 64-bit binary loader |               |                  |                          |                                                                                             |  |
|               | E                        | Ekran Görüntüsü Al Sürüm Notlarını Al Ana Sayfayı |               |                  | Ana Sayfayı Ziyaret B    | din                                                                                         |  |
|               | Wi                       | ndows API implem                                  | entation - 64 | i-bit binary loa | ider                     |                                                                                             |  |
| 8             | ölümler                  |                                                   |               |                  |                          |                                                                                             |  |
|               | Durum                    |                                                   |               |                  |                          |                                                                                             |  |
|               | Köken                    |                                                   |               |                  |                          |                                                                                             |  |
| Öze           | l Süzgeçler              |                                                   |               |                  |                          |                                                                                             |  |
| Aram          | a Sonuçları              |                                                   |               |                  |                          |                                                                                             |  |
| _             | Mimari                   |                                                   |               |                  |                          |                                                                                             |  |
| 24 paket lis  | telendi, 1616 tanesi kun | ulu. 0 tanesi bozuk                               | . 6 tanesi ku | rulacak/yükse    | ltilecek. 0 tanesi kaldı | nlacak; 303 MB disk alanı kullanılacak                                                      |  |
|               |                          |                                                   |               | .,               |                          |                                                                                             |  |

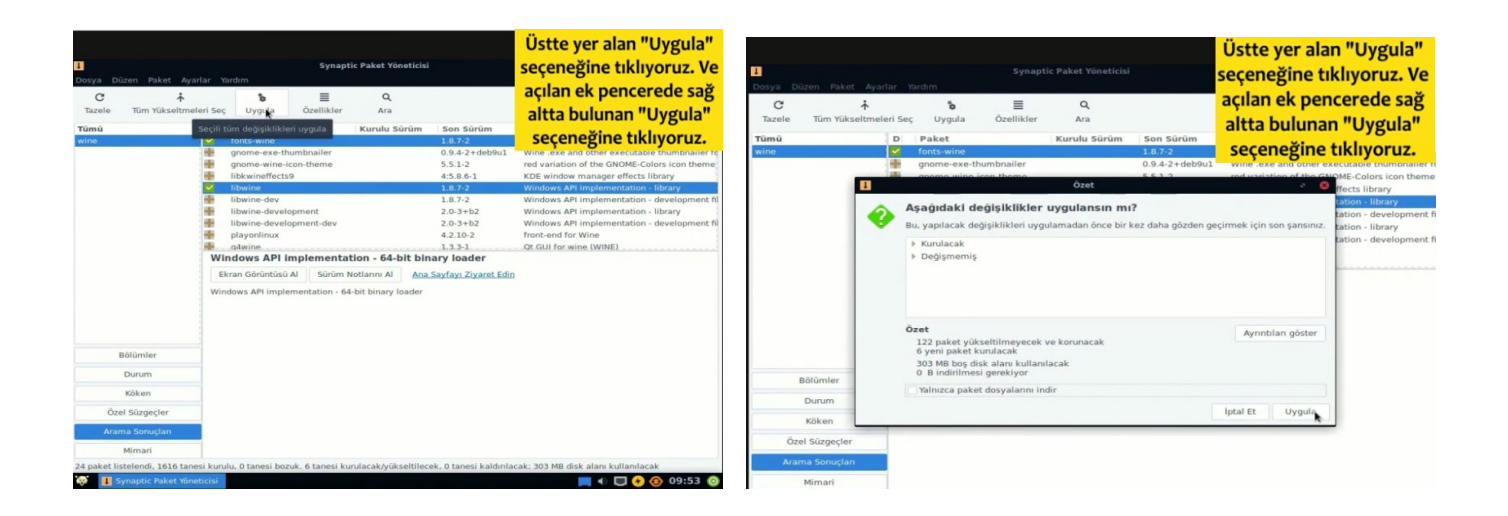

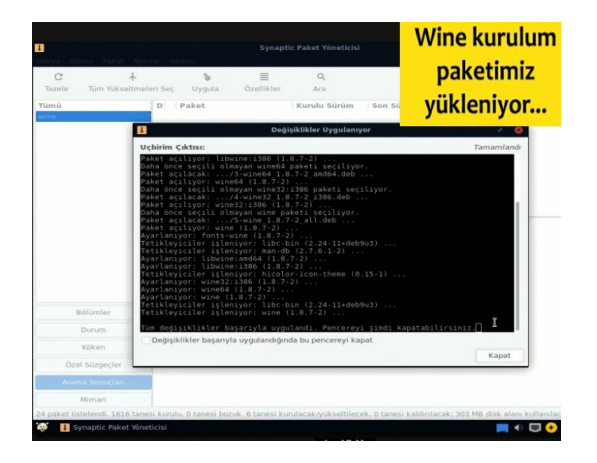

# Wine kurulumunuz tamamlanmıştır.

Not:Farklı kurulumlar için internetten "Pardus için Wine kurulum" olarak aratma yapıp kurulum gerçekleştirebilirsiniz.